- 1. Buka krs.umy.ac.id → Login Mahasiswa → Masukan NIM dan Password
- 2. Isi Kuesioner AIK. Isi bagian yang dilingkari merah saja dan klik SIMPAN

| PI K |                                                                                                 |             |   |
|------|-------------------------------------------------------------------------------------------------|-------------|---|
|      | <ul> <li>Kepanduan Hizbul Wathan (HW)</li> <li>Tapak Suci (TS)</li> <li>Belum Pernah</li> </ul> |             |   |
|      | Lainnya, sebutkan                                                                               |             |   |
| 1    | 4. KEMAMPUAN BACA, TULIS, HAFALA                                                                | N AL-QUR'AN |   |
|      | a. Membaca Al-Qur'an                                                                            |             | Ţ |
| L    | b. MenulisAl-Qur'an                                                                             |             | • |
| L    | c. Menghafal Al-Qur'an                                                                          |             | ٣ |
| 1    | 5. PEMAHAMAN DAN PELAKSANAAN                                                                    | HOLAT       |   |
| L    | a. Tata cara Shalat                                                                             |             | • |
|      | b. Shalat 5 waktu                                                                               | Dawatib     |   |
|      | c. Sholat Sunnan (Pliin leoin dan satu)                                                         | Tahajud     |   |
|      |                                                                                                 | Dhuha       |   |

3. Selanjutnya Close Tab kuesioner AIK dan kembali ke halaman KRS ONLINE, Klik Menu KRS ONLINE

|                                 | KRS ONLINE                                                                                                    |                                                                                                    |
|---------------------------------|----------------------------------------------------------------------------------------------------|----------------------------------------------------------------------------------------------------|
| SSALAMU'ALAIKUM,                | DODUT                                                                                                    |                                                                                                    |
| MENU UTAMA                      | A                                                                                                    |                                                                                                    |
| Beranda                         | KRS ONLINE UN                                                                                                    | IVERSITAS MUHAMMADIYAH YOGYAKARTA                                                                                                    |
| Biodata                         |                                                                                                    |                                                                                                    |
| KRS Online                      |                                                                                                    |                                                                                                    |
| Kartu Rencana Studi / Kuisioner |                                                                                                    | INFORMASI UNTUK MAHASISWA                                                                                                    |
| Presensi Kehadiran Kuliah       | Password KRS untuk Orangtua :                                                                                                    | UISIONER EVALUASI KINERJA                                                                                                    |
| KHS Semester                    | Email Anda :                                                                                                    | Mulai Semester Genap 2014/2015, Setiap Mahasiswa DIWAJIBKAN untuk mengisi KUISIONER EVALUASI<br>KINED IA untuk entite Matakulish unan Diambil and exemptor scholumour.                |
| Transkrip Nilai                 | Password Temporari Email :                                                                                                    | Nine PELINA unios seuso matasunan yang transmi pada settlestet seberuhinya.                                                                                                    |
| Data Kendaraan Parkir           | Pessiona ni nanya cenaku 1 kar, Anba<br>akan diminta mengganti password sesual<br>yang Anda inginkan dengan ketentuan :<br>Antuka 2 KADASTER, KONAMUSI | Jika DELUM mengisi atau mengisi TIUAK LENGKAP; tidak dapat mengisi KKS untuk semester ini.<br>Pengisian KUISIONER EVALUASI KINERJA dapat dilakukan melalui menu KARTU RENCANA STUDI / |

## 4. Selanjutnya klik TAMBAH MATAKULIAH

| Transkrip Nilai                      |                         |                      |                          |                         |                        |                    |                 |            |              |
|--------------------------------------|-------------------------|----------------------|--------------------------|-------------------------|------------------------|--------------------|-----------------|------------|--------------|
| Data Kendaraan Parkir                | Deposit<br>Semester Ini | Sisa Deposit<br>Lalu | Deposit Dapat<br>Dipakai | Dipakai<br>Semester Ini | Sisa Saldo<br>Saat Ini | SPP Var<br>Ditunda | Angsuran<br>KKN | KRS<br>KKN | Saldo<br>KKN |
| Tugas Akhir                          | 0                       | 0                    | 0                        | 0                       | 0                      | 0                  | 0               | 0          | 0            |
| Pendaftaran Wisuda                   |                         |                      |                          |                         |                        |                    |                 |            |              |
| DATA PEMBAYARAN 🗸 🗸                  |                         | M                    |                          |                         |                        |                    |                 |            |              |
| JADWAL KULIAH, UJIAN DAN KURIKULUM 🗸 | Tambah Matakuliah       | Data KRS Ta          | ahun Ajaran 2017         | /2018 Semester          | Gasal                  |                    |                 |            |              |
| PERATURAN DO DAN PENGLINDURAN DIRI 😽 |                         |                      |                          |                         |                        |                    |                 |            |              |

5. Klik Lambang + untuk pada matakuliah yang dipilih menambah matakuliah.

| MENU UTAMA                      |            |     |                                                 |       |     |    |  |  |  |  |
|---------------------------------|------------|-----|-------------------------------------------------|-------|-----|----|--|--|--|--|
| Beranda                         | KRS UNLINE |     |                                                 |       |     |    |  |  |  |  |
| Biodata                         |            |     |                                                 |       |     |    |  |  |  |  |
| KRS Online                      | BATAL      |     |                                                 |       |     | Δ  |  |  |  |  |
| Kartu Rencana Studi / Kuisioner | Kode MK    | SKS | Nama MK                                         | Biaya | КІр | ## |  |  |  |  |
| Presensi Kehadiran Kuliah       | MIH212     | 3   | HUKUM TATA LINGKUNGAN                           | 0     | TRN | ₽  |  |  |  |  |
| KHS Semester                    | MIH213     | 3   | RESOLUSI KONFLIK DAN KEJAHATAN SUMBER DAYA ALAM | 0     | TRN | ₽  |  |  |  |  |
| Transkrip Nilai                 | MIH214     | 3   | HUKUM TATA RUANG DAN PERKOTAAN                  | 0     | TRN | ₽  |  |  |  |  |
| Data Kendaraan Parkir           | MIH215     | 3   | HUKUM BENCANA                                   | 0     | TRN | ₽  |  |  |  |  |
| Tugas Akhir                     | MIH217     | 3   | HUKUM KEHUTANAN                                 | 0     | TRN | Þ  |  |  |  |  |
| •                               |            |     |                                                 |       |     | V  |  |  |  |  |

6. Pilih kelas lalu tekan OK, Lakukan kembali langkah No. 4 untuk mengambil matakuliah lainnya.

- 1. Buka krs.umy.ac.id → Login Mahasiswa → Masukan NIM dan Password
- 2. Mahasiswa tidak akan bisa mengisi Kuesioner / melihat nilai sebelum mengisi Kuesioner Evaluasi Kinerja dan Kuesioner Fasilitas.

| MENU UTAMA<br>Beranda<br>Biodata<br>KRS Online<br>Kartu Rencana Studi / Kulsioner<br>Presensi Kehadiran Kuliah<br>KHS Semester | 1 Akademik<br>Akademik<br>Semester<br>Berlaku | 2016/<br>Gena | ENCANA STUDI<br>2017 • S<br>p Kuisioner Fasilitas |     | 2     |       |                            |  |
|----------------------------------------------------------------------------------------------------|-----------------------------------------------|---------------|---------------------------------------------------|-----|-------|-------|----------------------------|--|
| Transkrip Nilai                                                                                                    | No                                            | Kode          | Nama Matakuliah                                   | SKS | Kelas | Biaya | ##                         |  |
| Data Kendaraan Parkir                                                                                                    | 1                                             | MIH101        | TEORI HUKUM                                       | 3   | А     | 0     | Kuisioner Evaluasi Kinerja |  |
| Tugas Akhir                                                                                                    | 2                                             | MIH102        | METODE PENEMUAN HUKUM                             | 2   | А     | 0     | Kuisioner Evaluasi Kinerja |  |
| Pendaftaran Wisuda                                                                                                    | 3                                             | MIH103        | FILSAFAT HUKUM                                    | 2   | А     | 0     | Kuisioner Evaluasi Kinerja |  |
| DATA PEMBAYARAN 🗸 🗸                                                                                                    | 4                                             | MIH104        | POLITIK HUKUM                                     | 2   | A     | 0     | Kuisioner Evaluasi Kinerja |  |
| JADWAL KULIAH, UJIAN DAN KURIKULUM 🗸                                                                                           | 5                                             | MIH105        | SOSIOLOGI HUKUM                                   | 2   | A     | 0     | Kuisioner Evaluasi Kinerja |  |
| PERATURAN DO DAN PENGUNDURAN DIRI 🗸                                                                                            | 6                                             | MIH106        | METODE PENELITIAN HUKUM                           | 3   | А     | 0     | Kuisioner Evaluasi Kinerja |  |
| KUISSONER AIK 🗸 🗸                                                                                                    | 7                                             | MIH107        | FILSAFAT ILMU                                     | 2   | А     | 0     | Kuisioner Evaluasi Kinerja |  |
|                                                                                                    |                                               |               | JUMLAH                                            | 16  |       | 0     |                            |  |

3. Kalau sudah diisi semua, Selanjutnya Klik Menu KRS ONLINE

| SALAMU'ALAIKUM,                 | TUODC                                                                                                    |                                                                                                    |
|---------------------------------|----------------------------------------------------------------------------------------------------|----------------------------------------------------------------------------------------------------|
| MENU UTAMA                      |                                                                                                    |                                                                                                    |
| Beranda                         | KRS ONLINE UN                                                                                                    | IVERSITAS MUHAMMADIYAH YOGYAKARTA                                                                                                    |
| Biodata                         |                                                                                                    |                                                                                                    |
| KRS Online                      |                                                                                                    |                                                                                                    |
| Kartu Rencana Studi / Kuisioner |                                                                                                    | INFORMASI UNTUK MAHASISWA                                                                                                    |
| Presensi Kehadiran Kuliah       | Password KRS untuk Orangtua :                                                                                              | AUISIONER EVALUASI KINERJA                                                                                                    |
| KHS Semester                    | Email Anda :                                                                                                    | Mulai Semester Genap 2014/2015, Setiap Mahasiswa DIWAJIBKAN untuk mengisi KUISIONER EVALUASI<br>KINEP IA worké setiap Matakuliah yang Diambil pada samaster sabalumpua             |
| Transkrip Nilai                 | Password Temporari Email :                                                                                                 | nantinos antas senes manananan yang ananan yada senester seberahitiya.                                                                                                    |
| Data Kendaraan Parkir           | Password ini hanya berlaku 1 kali, Anda<br>akan diminta mengganti password sesual<br>yang Anda inginkan dengan ketentuan : | Jika BELUM mengisi atau mengisi TIDAK LENGKAP, tidak dapat mengisi KRS untuk semester ini. Pengisian KUSIONED EVALUASI KINED IA dapat dilakukan melalui menu KADTU DENCANA STUDI / |

## 4. Selanjutnya klik TAMBAH MATAKULIAH

| Transkrip Nilai                                                                                       |  |                         |                      |                          |                         |                        |                    |                 |            |              |
|----------------------------------------------------------------------------------------------------|--|-------------------------|----------------------|--------------------------|-------------------------|------------------------|--------------------|-----------------|------------|--------------|
| Data Kendaraan Parkir                                                                                 |  | Deposit<br>Semester Ini | Sisa Deposit<br>Lalu | Deposit Dapat<br>Dipakai | Dipakai<br>Semester Ini | Sisa Saldo<br>Saat Ini | SPP Var<br>Ditunda | Angsuran<br>KKN | KRS<br>KKN | Saldo<br>KKN |
| Tugas Akhir                                                                                           |  | 0                       | 0                    | 0                        | 0                       | 0                      | 0                  | 0               | 0          | 0            |
| Pendaftaran Wisuda                                                                                    |  |                         |                      |                          |                         |                        |                    |                 |            |              |
| DATA PEMBAYARAN 🗸 🗸                                                                                   |  |                         | M                    |                          |                         |                        |                    |                 |            |              |
| JADWAL KULIAH, UJIAN DAN KURIKULUM 🗸 Tambah Malakuliah Dava KRS Tahun Ajaran 2017/2018 Semester Gasal |  |                         |                      |                          |                         |                        |                    |                 |            |              |
| PERATURAN DO DAN PENGLINDURAN DIRI 😽                                                                  |  |                         |                      |                          |                         |                        |                    |                 |            |              |

5. Klik Lambang + untuk pada matakuliah yang dipilih menambah matakuliah.

|   | MENU UTAMA                      |   |         |      |                                                 |       |     |    |
|---|---------------------------------|---|---------|------|-------------------------------------------------|-------|-----|----|
| • | Beranda                         | _ | NKS UN  | LINE |                                                 |       |     |    |
| • | Biodata                         |   |         |      |                                                 |       |     |    |
|   | KRS Online                      | B | ATAL    |      |                                                 | Δ     |     |    |
|   | Kartu Rencana Studi / Kuisioner |   | Kode MK | SKS  | Nama MK                                         | Biaya | Кір | ## |
|   | Presensi Kehadiran Kuliah       |   | MIH212  | 3    | HUKUM TATA LINGKUNGAN                           | 0     | TRN | ₽  |
|   | KHS Semester                    |   | MIH213  | 3    | RESOLUSI KONFLIK DAN KEJAHATAN SUMBER DAYA ALAM | 0     | TRN | Ð  |
|   | Transkrip Nilai                 |   | MIH214  | 3    | HUKUM TATA RUANG DAN PERKOTAAN                  | 0     | TRN | ₽  |
|   | Data Kendaraan Parkir           |   | MIH215  | 3    | HUKUM BENCANA                                   | 0     | TRN | ₽  |
| · | Tugas Akhir                     |   | MIH217  | 3    | HUKUM KEHUTANAN                                 | 0     | TRN | Þ. |
| • |                                 |   |         |      |                                                 |       |     | V  |

6. Pilih kelas lalu tekan OK, Lakukan kembali langkah No. 4 untuk mengambil matakuliah lainnya.